Создание анимации (Synfig Studio в ALT Linux 5.0.2 Школьный Мастер) Запустите Syntif Studio (Прочие — Графика — Sinfig Studio)

Переключитесь из режима Рисования в режим Анимации, нажав кнопку Анимировать.

| lacktriangletics 🕲 🕲 🕲 🕲 🕼 🕼              |                                               |                    | $\odot \odot$ |
|-------------------------------------------|-----------------------------------------------|--------------------|---------------|
| 💿 🔪 🔽 🔍 🗹 Низкое разреше                  | ние 🍭 8 🛟 🏢                                   | IIII (0 🔹 🥸 (0     | • • • •       |
|                                           | 0                                             |                    | ամետում       |
|                                           |                                               |                    | Î             |
|                                           |                                               |                    |               |
|                                           |                                               |                    |               |
|                                           |                                               |                    | 9             |
|                                           |                                               |                    |               |
|                                           |                                               |                    |               |
|                                           |                                               |                    | ×             |
|                                           | -0                                            |                    | , ``          |
| Of 10f 10f 10f 10f 10f 10f 10f 10f 10f 10 | <u>, , , , , , , , , , , , , , , , , , , </u> | 4s <sup>1</sup> 11 | 🗢 🗢 🔶 😐       |
|                                           | 11                                            | ) <>               | 1             |
| Смена режима правки . Успешно.            |                                               |                    | 20            |
|                                           |                                               |                    |               |

Вокруг холста появляется красная рамка, а на кнопке переключения будет изображён уже не зелёный шар, а красный.

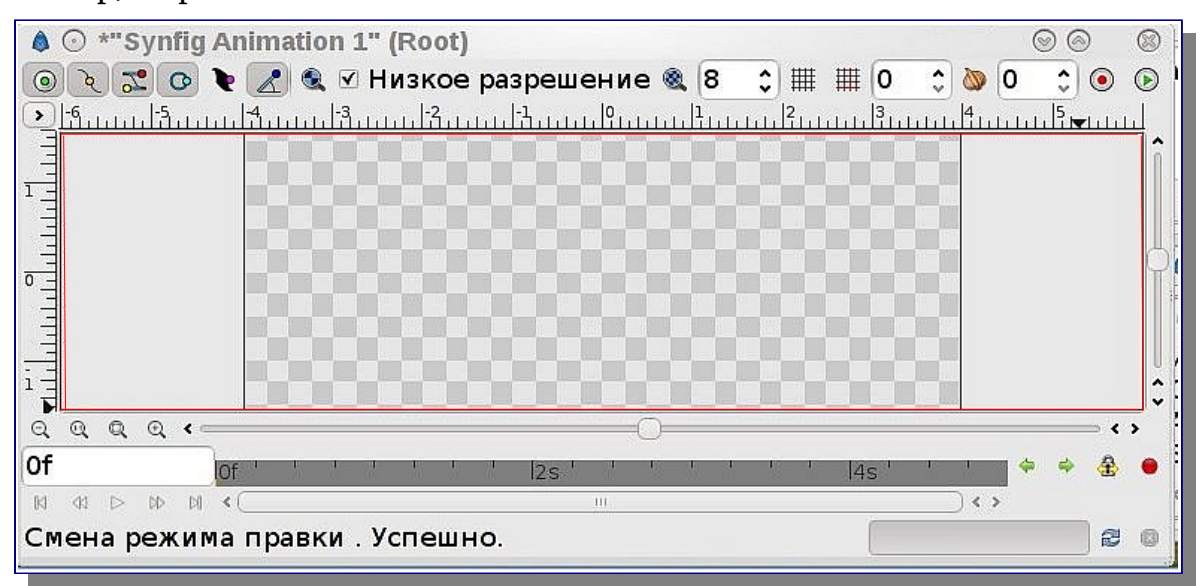

В контекстном меню Рабочего окна выберите Слой — Создать — Геометрия — Сплошная заливка. Создадим первый ключевой кадр, выбрав на панели Параметры, Потомки, Ключевые кадры, Дорожка времени, Кривые, Метаданные холста вкладку Ключевые

*кадры* и нажав «+» внизу.

| 🞄 ○ Параметры, Потомки, Ключев        | ые кадры, Дорожка времени, Кривые, Метаданные холста 🚃 📀 | $\otimes$ |
|---------------------------------------|----------------------------------------------------------|-----------|
|                                       | TM                                                       |           |
| Время Длительность Пере»              | Of                                                       | Â         |
|                                       |                                                          | Ξ         |
|                                       |                                                          |           |
|                                       |                                                          |           |
| · · · · · · · · · · · · · · · · · · · |                                                          | <b>~</b>  |
|                                       | () (                                                     | *         |

Измените цвет заливки и разместите на холсте небольшой прямоугольник. Перейдите на панели *Параметры*, *Потомки*, *Ключевые кадры*, *Дорожка времени*, *Кривые*, *Метаданные холста* в 24 кадр (1s) и создайте ещё один ключевой кадр. Переместите прямоугольник на центр холста.

Чтобы переместить прямоугольник выберите *Инструмент трансформации*, щёлкните по прямоугольнику, появятся две метки по диагонали. Нужно выделить их обе. При выделении они меняют цвет на зелёный. Выделив первую, при нажатой клавише *Ctrl* выделяем вторую метку и перемещаем прямоугольник за любую из них.

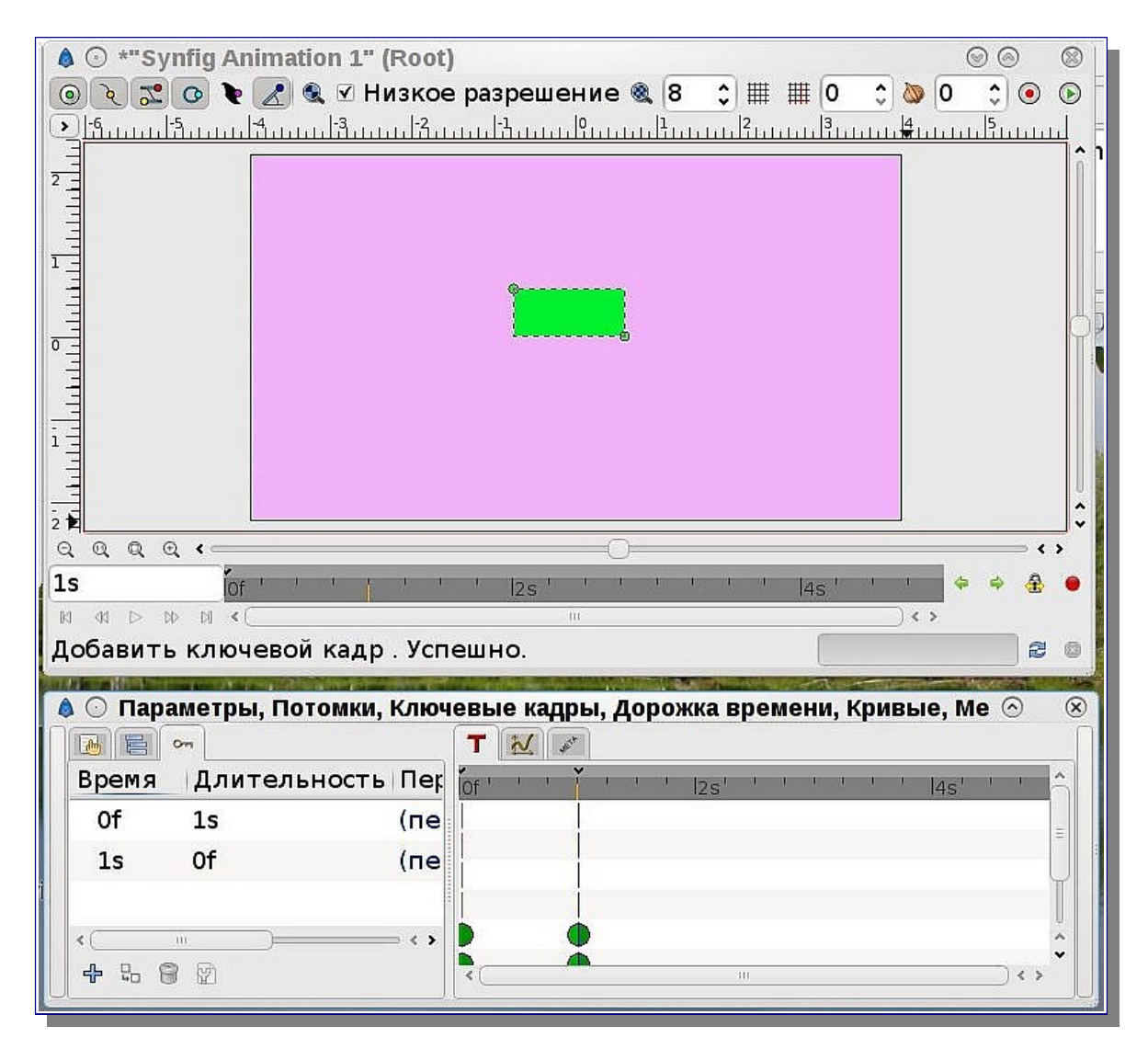

(перемещение круга и многоугольника осуществляется за указанные ниже метки)

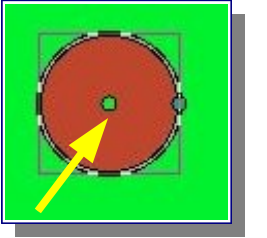

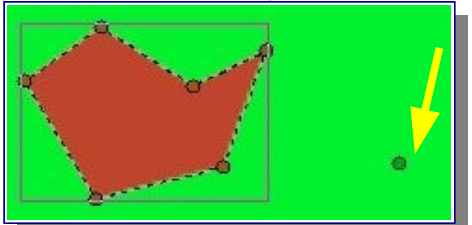

Далее будем переходить в кадры на 2s и 3s, добавлять ключевой кадр и после этого вносить изменения, показанные ниже.

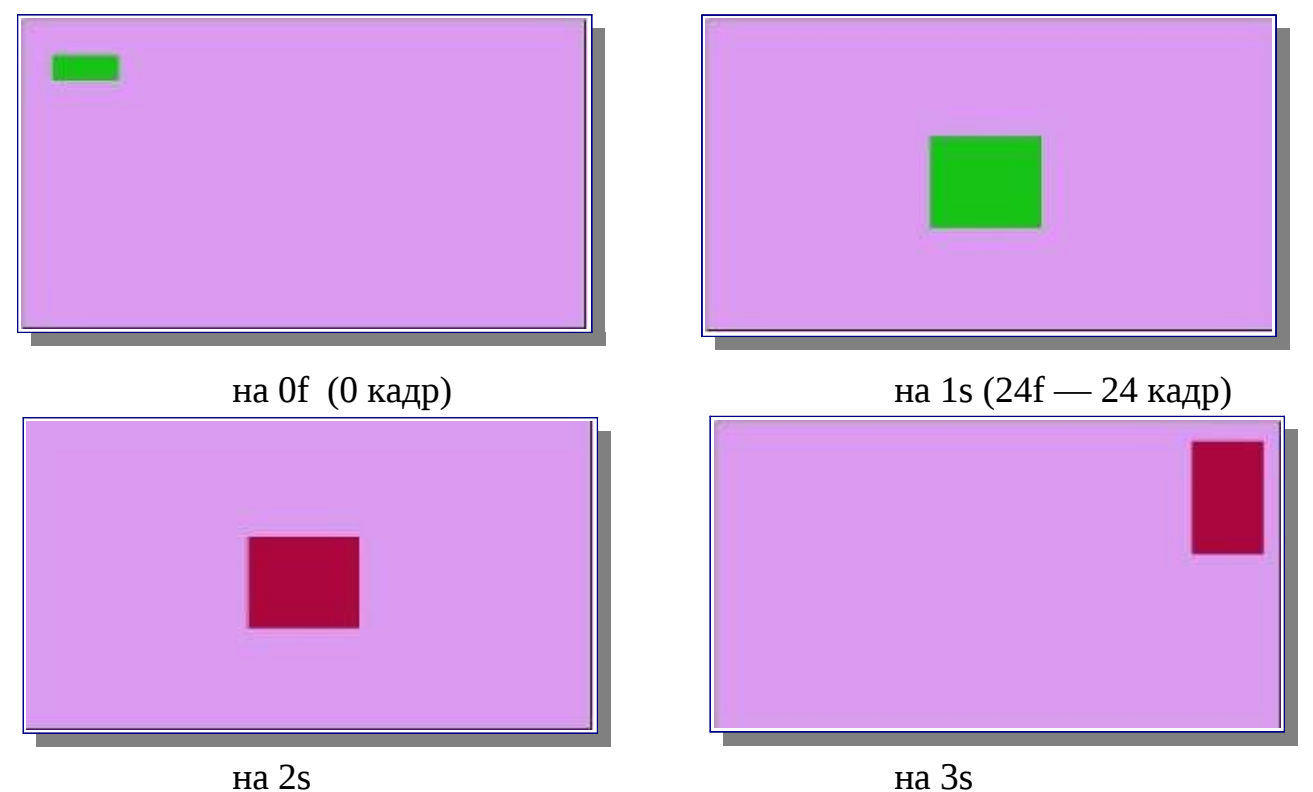

# Просмотр анимации

Внизу Рабочего окна под окном Текущее время имеются 5 кнопок: Перемотать к началу, Предыдущий кадр, Воспроизведение, Следующий кадр, Перемотать к концу.

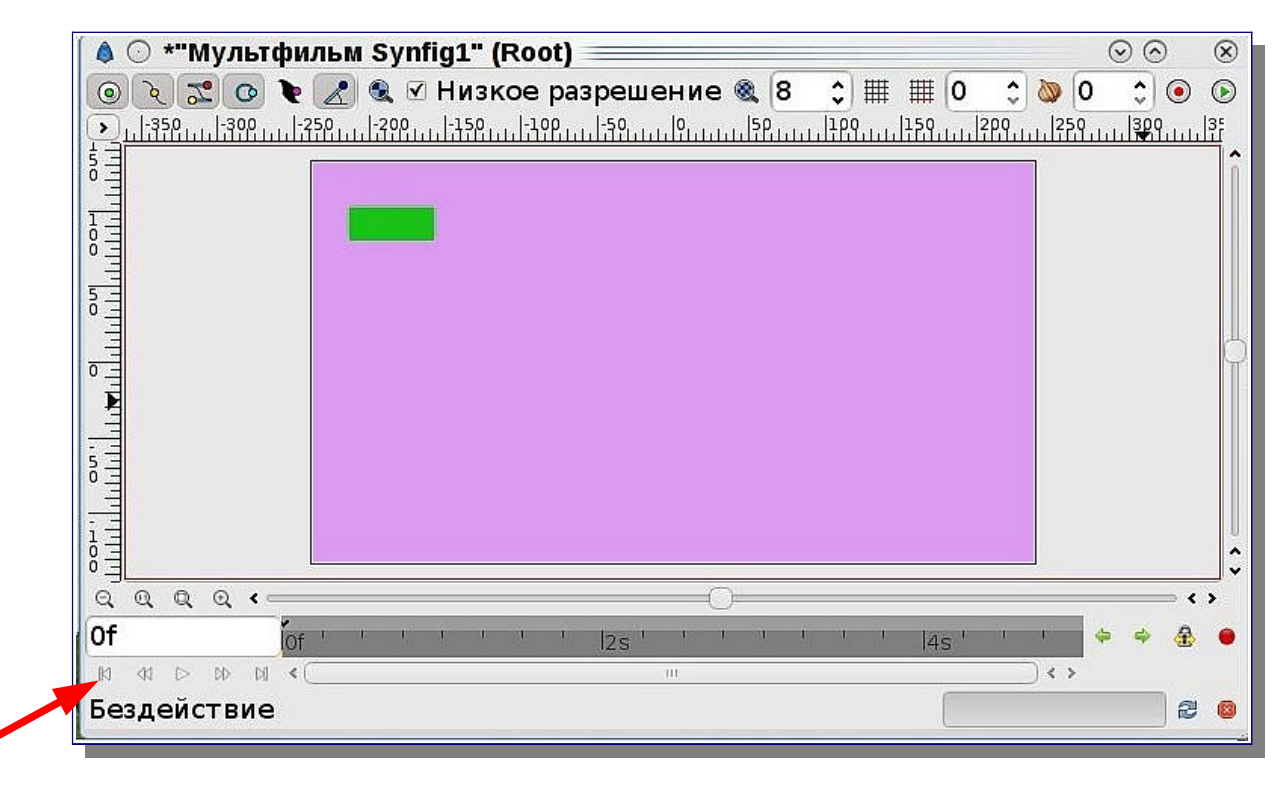

Нажмите вначале кнопку Перемотать к началу, затем — Воспроизведение.

### Сохранение анимации

Чтобы сохранить файл достаточно выполнить стандартную операцию сохранения. При этом будет сохранен файл в формате программы Synfig (*.sifz*), который необходим, если работа по созданию анимации ещё не завершена.

Анимация может храниться во многих форматах (чаще, видеоформатах и формате flashанимации), в том числе и одном графическом — gif.

Для сохранения анимации нажмите кнопку Открыть диалог параметров визуализации.

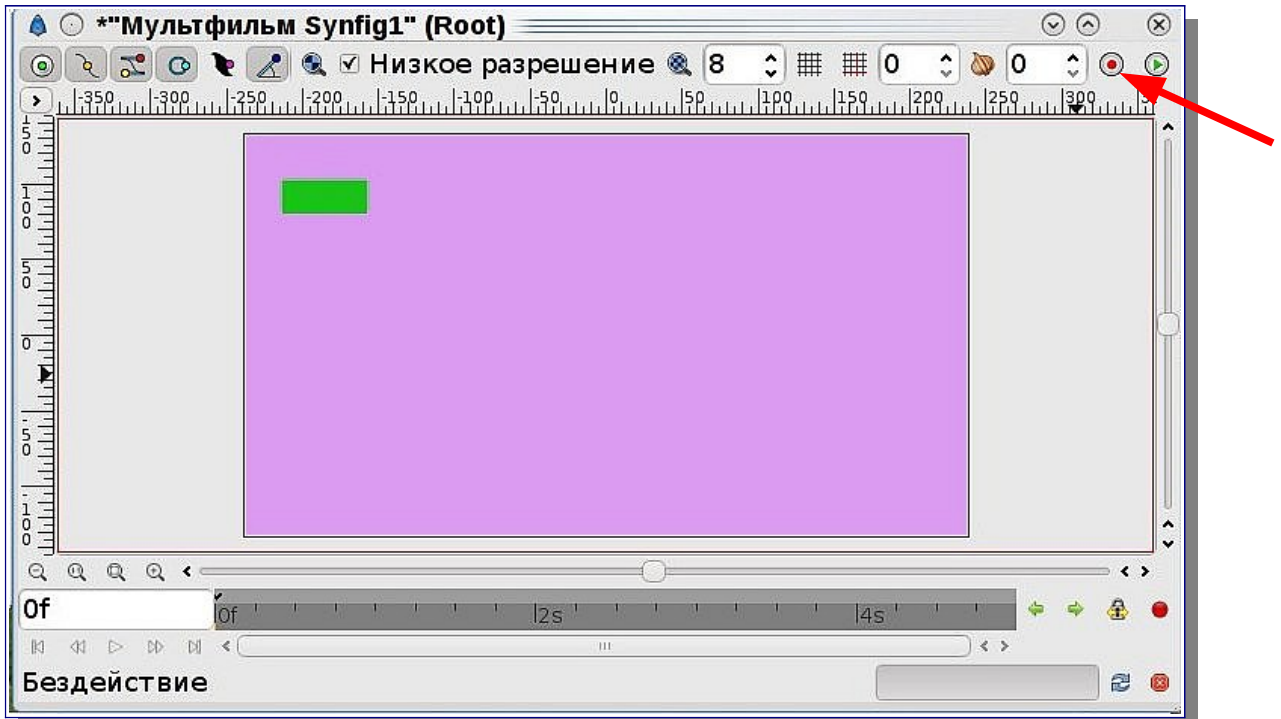

#### Для сохранения в формате gif:

| <u>И</u> мя файла:                                                                                      | Anim 1.g                                             | jif                                                                   |                                                      |                                    |                                                      | ) [ | Выбрать          |
|----------------------------------------------------------------------------------------------------|------------------------------------------------------|-----------------------------------------------------------------------|------------------------------------------------------|------------------------------------|------------------------------------------------------|-----|------------------|
| Цель:                                                                                                   | gif                                                  |                                                                       |                                                      |                                    |                                                      | 1   | Тараметры.       |
| араметры —                                                                                              |                                                      |                                                                       |                                                      |                                    |                                                      |     |                  |
| <u>Качество:</u>                                                                                        | З                                                    |                                                                       |                                                      |                                    |                                                      |     |                  |
| <u>С</u> глаживани                                                                                      | e: 1                                                 |                                                                       |                                                      |                                    |                                                      |     |                  |
|                                                                                                    |                                                      |                                                                       |                                                      |                                    |                                                      |     |                  |
| □ <u>И</u> спользон                                                                                     | зать теку                                            | /щий кадр                                                             | )                                                    |                                    |                                                      |     |                  |
| □ <u>И</u> спользоі<br>Изображение                                                                      | вать теку<br>Время                                   | /щий кадр<br>Прочее                                                   | )                                                    |                                    |                                                      |     |                  |
| □ <u>И</u> спользон<br>1зображение<br>Размер изоб                                                       | зать теку<br>Время<br>ражения                        | /щий кадр<br>Прочее<br>а                                              | <b>)</b>                                             |                                    |                                                      |     |                  |
| □ <u>И</u> спользон<br>Изображение<br>Размер изоб<br>Ширина:                                            | вать теку<br>Время<br>ражения                        | ∕щий кадр<br>Прочее<br>а<br>480 ≎                                     | )<br><u>Р</u> азреш. по X:                           | 72.0 🗘                             | Физическая шири                                      | на: | 6.67 \$          |
| □ <u>И</u> спользон<br>Изображение<br>Размер изоб<br>Ширина:<br><u>В</u> ысота:                         | вать теку<br>Время<br>ражения                        | /щий кадр<br>Прочее<br>а<br>480 ≎<br>270 ≎                            | )<br><u>Р</u> азреш. по X:<br>Р <u>а</u> зреш. по Y: | 72.0 \$<br>72.0 \$                 | Физическая шири<br>Ф <u>и</u> зическая высот         | на: | 6.67 ≎<br>3.75 ≎ |
| □ <u>И</u> спользон<br>Изображение<br>Размер изоб<br>Ширина:<br>Высота:<br>I <u>m</u> age Span          | вать теку<br>Время<br>ражения                        | /щий кадр<br>Прочее<br>4<br>480 ≎<br>270 ≎<br>9.1788 ≎                | )<br><u>Р</u> азреш. по X:<br>Р <u>а</u> зреш. по Y: | 72.0 \$<br>72.0 \$                 | Физическая шири<br>Ф <u>и</u> зическая высот         | на: | 6.67 ≎<br>3.75 ≎ |
| Использон<br>Изображение<br>Размер изоб<br>Ширина:<br>Высота:<br>Image Span<br>Область изо              | вать теку<br>Время<br>ражения<br>Бражени             | /щий кадр<br>Прочее<br>а<br>480 ≎<br>270 ≎<br>9.1788 ≎<br>1я          | р<br><u>Р</u> азреш. по X:<br>Р <u>а</u> зреш. по Y: | 72.0 \$<br>72.0 \$                 | <u>Ф</u> изическая шири<br>Ф <u>и</u> зическая высот | на: | 6.67 ≎<br>3.75 ≎ |
| Использон<br>Изображение<br>Размер изоб<br>Ширина:<br>Высота:<br>Image Span<br>Область изо<br>Верхний л | вать теку<br>Время<br>ражения<br>бражени<br>евый уго | ищий кадр<br>Прочее<br>4<br>480 ≎<br>270 ≎<br>9.1788 ≎<br>1я<br>л: X: | )<br>Разреш. по Х:<br>Разреш. по Ү:<br>-4.00         | 72.0 \$<br>72.0 \$<br>000000000 \$ | Физическая шири<br>Ф <u>и</u> зическая высот<br>Ү:   | на: | 6.67 ≎<br>3.75 ≎ |

| 40/10               | (                |                       |                |                            |      | <u> </u>          |
|---------------------|------------------|-----------------------|----------------|----------------------------|------|-------------------|
| <u>И</u> мя файла:  | Anim 1.avi       |                       |                |                            |      | Выбрать           |
| <u>Ц</u> ель:       | ffmpeg           |                       |                |                            | \$   | Параметры         |
| Тараметры —         |                  |                       |                |                            |      |                   |
| <u>К</u> ачество:   | 3                |                       |                |                            |      |                   |
| <u>С</u> глаживани  | e: 1             |                       |                |                            |      |                   |
| □ <u>И</u> спользов | ать текущий кадр |                       |                |                            |      |                   |
| Изображение         | Время Прочее     |                       |                |                            |      |                   |
| Размер изоб         | ражения          |                       |                |                            |      |                   |
| <u>Ш</u> ирина:     | 480 \$           | <u>Р</u> азреш. по X: | 72.0 🗘         | <u>Ф</u> изическая ширин   | ia:  | 6.67 💲            |
| <u>В</u> ысота:     | 270 🗘            | Разреш. по Ү:         | 72.0 🗘         | Ф <u>и</u> зическая высота | a: 🧻 | 3.75 💲            |
| I <u>m</u> age Span | 9.1788 🗘         |                       |                |                            |      |                   |
| Область изоб        | бражения         |                       |                |                            |      |                   |
| В <u>е</u> рхний ле | евый угол: Х:    | -4                    | .0000000000 🗘  | ) Y: [                     | 2.2  | 2500000000 \$     |
| <u>Н</u> ижний пр   | авый угол: Х:    | 4                     | .0000000000 \$ | ) Y: [                     | -2.2 | 2500000000 \$     |
|                     |                  |                       |                | Визуализац                 | ия)  | <u>%От</u> менить |
|                     |                  | 200424                |                |                            |      |                   |

| mpeg4               |  |  |
|---------------------|--|--|
| 6                   |  |  |
| Custom Video Codec: |  |  |

После нажатия кнопки Визуализация нужно дождаться пока внизу Рабочего окна запись Визуализация не изменится (иногда проходит несколько минут) на запись Файл успешно визуализирован (см. ниже).

| Q  | Q  | Q | Q  | < ∈ |      |   | _ |   | _  |   |    |     | _ |
|----|----|---|----|-----|------|---|---|---|----|---|----|-----|---|
| 5s |    |   |    |     | lof' | ř | 1 | ľ | 10 | ř | a. | 15' | 1 |
| 81 | 41 |   | DD | Dil | <0   |   |   |   |    |   |    |     |   |

| -  |    | -                |    | 15- |       |     |    |    |    |    |    |     |   |
|----|----|------------------|----|-----|-------|-----|----|----|----|----|----|-----|---|
| Q  | Q  | Q                | Q  |     |       |     |    |    |    |    |    |     |   |
| 5s |    |                  |    |     | Íof'  | *   | R  | ř  | W. | ř  | R. | 1s' | - |
| M  | 41 | $\triangleright$ | DD | D:  | <(    |     |    |    |    |    |    |     |   |
| Φa | йл | yc               | пе | ш   | -10 6 | виз | sy | ал | и  | зи | pc | ван |   |

### Примечания:

1. Картинки, фон можно заранее создать или скачать из Интернета и обработать в другой программе. Чтобы их разместить на полотне нужно в контекстном меню Рабочего окна (лучше не на полотне) выбрать Файл — Импортировать.

- 2. Размер файла в формате *gif* намного больше формата *avi*.
- 3. Не получается создавать анимацию более 4 секунд. Причины пока не знаю.
- 4. Размер изображения в формате *avi* при воспроизведении зависит от проигрывателя. Реальный размер анимации совпадает с размером картинки на Web-странице: <u>http://lybohna2005.narod.ru/Kopilka/linux.htm</u>

# Источники:

- 1. <u>http://younglinux.info/synfig1</u>
- 2. http://younglinux.info/synfig2
- 3. http://younglinux.info/synfig3

# Картинки:

- 1. <u>http://images.yandex.ru/yandsearch?text=</u> <u>%D0%B7%D0%B0%D0%B9%D1%87%D0%B8%D0%BA&rpt=image</u>
- 2. <u>http://images.yandex.ru/yandsearch?rpt=simage&ed=1&text=%D0%BF</u> <u>%D1%80%D0%B8%D1%80%D0%BE</u> <u>%D0%B4%D0%B0%20%D0%B2%D0%B5%D1%81%D0%BD%D0%BE</u> <u>%D0%B9%20%D0%B8%20%D0%BB%D0%B5%D1%82%D0%BE</u> <u>%D0%BC&p=67&img\_url=photos.lifeisphoto.ru%2F32%2F0%2F329384.jpg</u>